# 在RV132W和RV134W路由器上配置動態路由資 訊協定(RIP)

#### 目標

路由資訊協定(RIP)是一種內部網關協定(IGP),通常用於內部網路。它通過限制從源到目的地 的路徑上允許的跳數來防止路由環路。RIP允許跳數為15,然後才考慮目的地不可達。預設情 況下,RIP每30秒傳送一次更新。RIP是最早的路由協定之一,通常用於使用舊裝置的網路。

本文旨在展示如何在RV132W或RV134W路由器上配置RIP。

## 適用裝置

- RV132W
- RV134W

### 軟體版本

- 1.0.0.17 RV132W
- 1.0.0.21 RV134W

### 配置RIP

步驟1.登入到基於Web的實用程式,然後按一下Networking > Routing > RIP。

| Getting Started                                                                         |
|-----------------------------------------------------------------------------------------|
| Run Setup Wizard                                                                        |
| Status and Statistics                                                                   |
| * Networking                                                                            |
| ▶ WAN                                                                                   |
| ▶ LAN                                                                                   |
|                                                                                         |
| Basic Routing<br>Relief<br>Routing Table<br>Dynamic DNS<br>IP Mode<br>IP Vô<br>Wireless |
| h Einemell                                                                              |
| * Firewall                                                                              |
| ▶ VPN                                                                                   |
| ▶ QoS                                                                                   |
| Administration                                                                          |

步驟2.在RIP Basic Settings區域中,按一下On檢視RIP狀態。

| Dynamic RIP  |                                                                 |            |                |                                                                                                    |  |  |
|--------------|-----------------------------------------------------------------|------------|----------------|----------------------------------------------------------------------------------------------------|--|--|
| RIP Basic Se | ettings                                                         |            |                |                                                                                                    |  |  |
| RIP Status:  | ● On Off                                                        |            |                |                                                                                                    |  |  |
| RIP Version: | RIP Version: RIPv1 RIPv2 Default (receive RIPv1/v2, send RIPv1) |            |                |                                                                                                    |  |  |
| RIP Member   | s                                                               |            |                |                                                                                                    |  |  |
| Index        | Interface                                                       | Enable RIP | Authentication | Passive Interface                                                                                                    |  |  |
| 1            | VLAN1                                                           |            | Edit None      | <ul> <li>Image: A start of the start of the start of</li></ul> |  |  |
| 2            | VLAN10                                                          |            | Edit None      |                                                                                                    |  |  |
| 3            | VLAN20                                                          |            | Edit None      |                                                                                                    |  |  |
| 4            | VLAN30                                                          |            | Edit None      |                                                                                                    |  |  |
| 5            | DSL_ATM_WAN_0_33_R                                              |            | Edit None      | al contraction of the second second s      |  |  |
| 6            | ETH_WAN_R                                                       |            | Edit None      | ×.                                                                                                    |  |  |
| Save Cancel  |                                                                 |            |                |                                                                                                    |  |  |

步驟3.通過選擇適當的單選按鈕選擇RIP版本。

選項包括:

- RIPv1 不支援可變長子網掩碼(VLSM)的有類路由協定。RIPv1使用廣播地址傳送通告。
- RIPv2 支援VLSM的無類路由協定。RIPv2使用224.0.0.9進行定期組播。
- 預設(接收RIPv1/v2,傳送RIPv1) 接收RIPv1和v2更新,但僅傳送RIPv1更新。

附註:在本例中, RIP版本保留在其預設(接收RIPv1/v2,傳送RIPv1)設定。

| Dynamic RIP  |                                                                 |            |                |                                                                                                    |  |  |  |
|--------------|-----------------------------------------------------------------|------------|----------------|----------------------------------------------------------------------------------------------------|--|--|--|
| RIP Basic S  | RIP Basic Settings                                              |            |                |                                                                                                    |  |  |  |
| RIP Status:  | RIP Status:      On Off                                         |            |                |                                                                                                    |  |  |  |
| RIP Version: | RIP Version: RIPv1 RIPv2 Default (receive RIPv1/v2, send RIPv1) |            |                |                                                                                                    |  |  |  |
| RIP Member   | 'S                                                              |            |                |                                                                                                    |  |  |  |
| Index        | Interface                                                       | Enable RIP | Authentication | Passive Interface                                                                                                    |  |  |  |
| 1            | VLAN1                                                           | <b>v</b>   | Edit None      | <ul> <li>Image: A start of the start of the start of</li></ul> |  |  |  |
| 2            | VLAN10                                                          |            | Edit None      |                                                                                                    |  |  |  |
| 3            | VLAN20                                                          |            | Edit None      |                                                                                                    |  |  |  |
| 4            | VLAN30                                                          |            | Edit None      |                                                                                                    |  |  |  |
| 5            | DSL_ATM_WAN_0_33_R                                              |            | Edit None      | ×                                                                                                    |  |  |  |
| 6            | ETH_WAN_R                                                       |            | Edit None      | ×.                                                                                                    |  |  |  |
| Save Cancel  |                                                                 |            |                |                                                                                                    |  |  |  |

步驟4.(可選)在RIP成員區域中,選中任何可用介面上的Enable RIP下的覈取方塊。 附註:在本例中,RIP僅在VLAN1上啟用。

| Dynamic RIP  |                                                                    |            |                |                                                                                                    |  |  |  |
|--------------|--------------------------------------------------------------------|------------|----------------|----------------------------------------------------------------------------------------------------|--|--|--|
| RIP Basic Se | RIP Basic Settings                                                 |            |                |                                                                                                    |  |  |  |
| RIP Status:  | RIP Status:      On Off                                            |            |                |                                                                                                    |  |  |  |
| RIP Version: | RIP Version: ORIPv1 ORIPv2 Operault (receive RIPv1/v2, send RIPv1) |            |                |                                                                                                    |  |  |  |
| RIP Members  | i                                                                  |            |                |                                                                                                    |  |  |  |
| Index        | Interface                                                          | Enable RIP | Authentication | Passive Interface                                                                                                    |  |  |  |
| 1            | VLAN1                                                              |            | Edit None      | <ul> <li>Image: A set of the set of the</li></ul> |  |  |  |
| 2            | VLAN10                                                             |            | Edit None      |                                                                                                    |  |  |  |
| 3            | VLAN20                                                             |            | Edit None      | •                                                                                                    |  |  |  |
| 4            | VLAN30                                                             |            | Edit None      | •                                                                                                    |  |  |  |
| 5            | DSL_ATM_WAN_0_33_R                                                 |            | Edit None      | al contraction of the second second s      |  |  |  |
| 6            | ETH_WAN_R                                                          |            | Edit None      | <b>V</b>                                                                                                    |  |  |  |
| Save Cancel  |                                                                    |            |                |                                                                                                    |  |  |  |

步驟5.(可選)在Authentication下,按一下Edit為介面實施RIP身份驗證設定。

| Dynamic RIP  |                                                 |                      |                |                                                                                                    |  |
|--------------|-------------------------------------------------|----------------------|----------------|----------------------------------------------------------------------------------------------------|--|
| RIP Basic Se | ttings                                          |                      |                |                                                                                                    |  |
| RIP Status:  | RIP Status: <ul> <li>On</li> <li>Off</li> </ul> |                      |                |                                                                                                    |  |
| RIP Version: | ○ RIPv1 ○ RIPv2 ● Default (r                    | eceive RIPv1/v2, sen | d RIPv1)       |                                                                                                    |  |
| RIP Members  | 3                                               |                      |                |                                                                                                    |  |
| Index        | Interface                                       | Enable RIP           | Authentication | Passive Interface                                                                                                    |  |
| 1            | VLAN1                                           |                      | Edit Jone      | <ul> <li>Image: A set of the set of the</li></ul> |  |
| 2            | VLAN10                                          |                      | Edit None      | <b>e</b>                                                                                                    |  |
| 3            | VLAN20                                          |                      | Edit None      | •                                                                                                    |  |
| 4            | VLAN30                                          |                      | Edit None      |                                                                                                    |  |
| 5            | DSL_ATM_WAN_0_33_R                              |                      | Edit None      | A.                                                                                                    |  |
| 6            | ETH_WAN_R                                       |                      | Edit None      | ¥                                                                                                    |  |
| Save Cancel  |                                                 |                      |                |                                                                                                    |  |

步驟6.按一下相應的單選按鈕選擇「身份驗證」型別,然後輸入密碼。

選項包括:

- 無 選擇此選項可禁用身份驗證。
- 簡單密碼身份驗證 選擇此選項以實施簡單密碼身份驗證。您需要在密碼欄位中輸入密碼。可 將1到16個字元的密碼用於此設定。
- MD5身份驗證 選擇此選項以使用MD5身份驗證方法。
- MD5金鑰ID 輸入一個介於1到255之間的值。預設值為1。
- MD5身份驗證金鑰 輸入MD5身份驗證金鑰。長度為1到64個字元。

附註:在本示例中,選擇簡單密碼身份驗證。

| RIP Authentication Settings                                                                                                   |                                        |  |  |  |  |  |
|----------------------------------------------------------------------------------------------------|----------------------------------------|--|--|--|--|--|
| Authentication: None<br>imple Password Authentication Cisco123\$ (<br>MD5 Authentication<br>MD5 Key ID (Range: 1 - 255, Defau | Length: 1 to 16 characters)<br>ult: 1) |  |  |  |  |  |
| MD5 Auth Key (Length: 1 to 64 cha                                                                                             | racters)                               |  |  |  |  |  |
| Save Cancel                                                                                                    |                                        |  |  |  |  |  |

#### 步驟7.按一下「Save」。

| RIP Authentication Settings |                 |                                                                                                    |     |  |  |  |
|-----------------------------|-----------------|----------------------------------------------------------------------------------------------------|-----|--|--|--|
|                             | Authentication: | None  Simple Password Authentication Cisco123\$ (Length: 1 to 16 characte MD5 Authentication MD5 Key ID (Range: 1 - 255, Default: 1) | rs) |  |  |  |
|                             | Save            | MD5 Auth Key (Length: 1 to 64 characters)                                                                                            |     |  |  |  |

步驟8.(可選)在Passive Interface下,選中與相應介面對應的覈取方塊。這將停止傳入和傳 出更新。

| Dynamic RIP        |                                                                     |            |                |                   |  |  |
|--------------------|---------------------------------------------------------------------|------------|----------------|-------------------|--|--|
| RIP Basic Settings |                                                                     |            |                |                   |  |  |
| RIP Status:        | RIP Status:      On      Off                                        |            |                |                   |  |  |
| RIP Version:       | RIP Version:   RIPv1  RIPv2  Default (receive RIPv1/v2, send RIPv1) |            |                |                   |  |  |
| RIP Member         | s                                                                   |            |                |                   |  |  |
| Index              | Interface                                                           | Enable RIP | Authentication | Passive Interface |  |  |
| 1                  | VLAN1                                                               |            | Edit None      |                   |  |  |
| 2                  | VLAN10                                                              |            | Edit None      |                   |  |  |
| 3                  | VLAN20                                                              |            | Edit None      | •                 |  |  |
| 4                  | VLAN30                                                              |            | Edit None      | •                 |  |  |
| 5                  | DSL_ATM_WAN_0_33_R                                                  |            | Edit None      | st.               |  |  |
| 6                  | ETH_WAN_R                                                           |            | Edit None      | ×.                |  |  |
| Save Cancel        |                                                                     |            |                |                   |  |  |

步驟9.按一下「Save」。

| Dynamic RIP  |                                                                     |            |                |                                                                                                    |  |  |  |
|--------------|---------------------------------------------------------------------|------------|----------------|----------------------------------------------------------------------------------------------------|--|--|--|
| RIP Basic Se | RIP Basic Settings                                                  |            |                |                                                                                                    |  |  |  |
| RIP Status:  | RIP Status:      On Off                                             |            |                |                                                                                                    |  |  |  |
| RIP Version: | RIP Version:   RIPv1  RIPv2  Default (receive RIPv1/v2, send RIPv1) |            |                |                                                                                                    |  |  |  |
| RIP Member   | RIP Members                                                         |            |                |                                                                                                    |  |  |  |
| Index        | Interface                                                           | Enable RIP | Authentication | Passive Interface                                                                                                    |  |  |  |
| 1            | VLAN1                                                               |            | Edit None      | <ul> <li>Image: A start of the start of the start of</li></ul> |  |  |  |
| 2            | VLAN10                                                              |            | Edit None      | ۲                                                                                                    |  |  |  |
| 3            | VLAN20                                                              |            | Edit None      | ۲                                                                                                    |  |  |  |
| 4            | VLAN30                                                              |            | Edit None      | ۲                                                                                                    |  |  |  |
| 5            | DSL_ATM_WAN_0_33_R                                                  |            | Edit None      | st.                                                                                                    |  |  |  |
| 6            | ETH_WAN_R                                                           |            | Edit None      | st.                                                                                                    |  |  |  |
| Save Cancel  |                                                                     |            |                |                                                                                                    |  |  |  |

您現在應該已經在RV132W或RV134W路由器上成功配置了RIP。